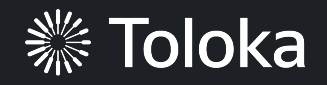

# manual

Automate batch uploads try the API for Ready-to-go projects

Learn more

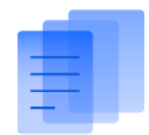

### Welcome to Toloka!

Now you can create tasks and mark up data. To launch your first project in Toloka, just complete the following steps:

- ✓ Create your first project
- Create and setup a task pool and upload data
- ✓ Get results

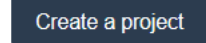

# Project creation

1. Go to **Projects** and Click the button + **Create project** 

| <b>※</b> Toloka | Projects | Users Skills Profile Messages 26 | Knowledge base 🖸 ( 🏻 🔒 ~\$0.00 | \$39.089         |
|-----------------|----------|----------------------------------|--------------------------------|------------------|
|                 |          | Q Search projects                |                                | Create a project |
|                 |          |                                  |                                |                  |

### Don't see a good match?

New project

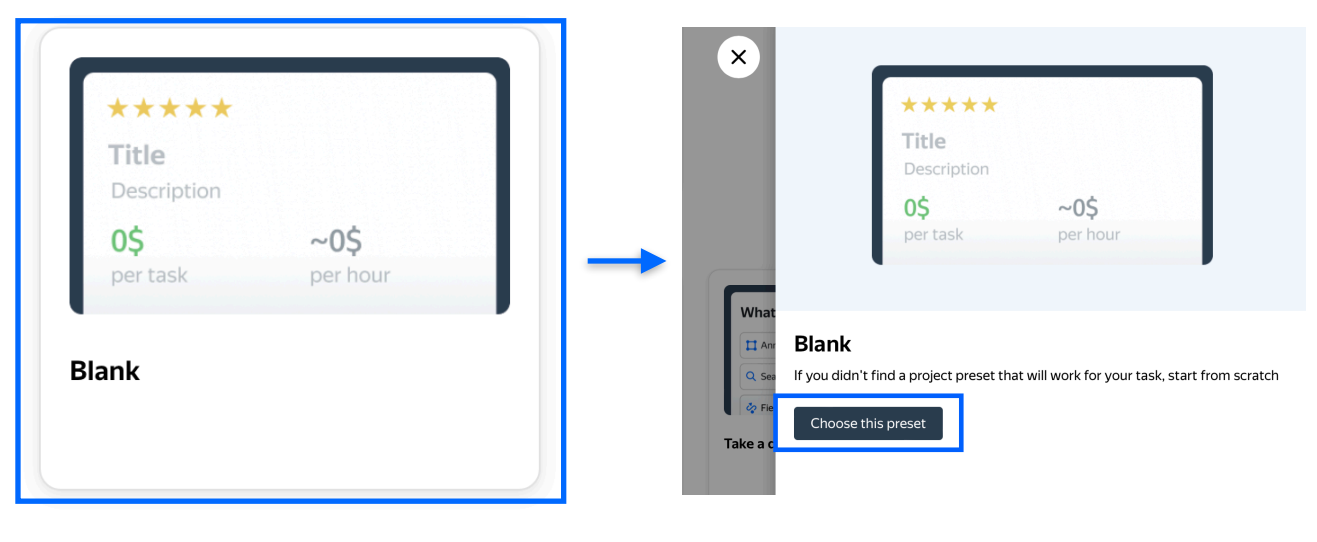

2. Choose the **blank** template and click the button + **Choose this preset** 

3. Enter a clear project name and description in General information

### Important: It will be visible to others

| General information<br>Enter a name and description               | ^                                                                 |
|-------------------------------------------------------------------|-------------------------------------------------------------------|
| Name to show Tolokers * Text classification (category, intent)    | ****<br>Text classification (category, intent)                    |
| Description for Tolokers                                          | Look at the text query and choose the category and intent for it. |
| Look at the text query and choose the category and intent for it. | 0\$ ~0\$<br>per task per hour                                     |
| + Private comment 💿                                               |                                                                   |

Cancel

Save

How to work via API

4. Update the task interface in the **Template Builder** block

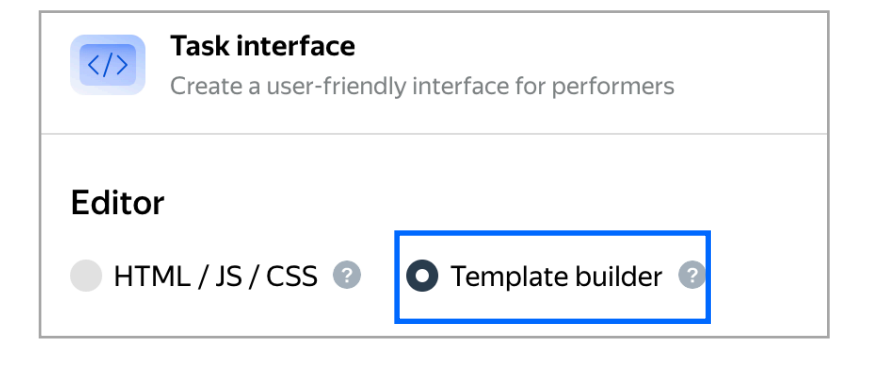

4.1. Delete all code you see there and replace it on <u>another</u> one in **Config** section

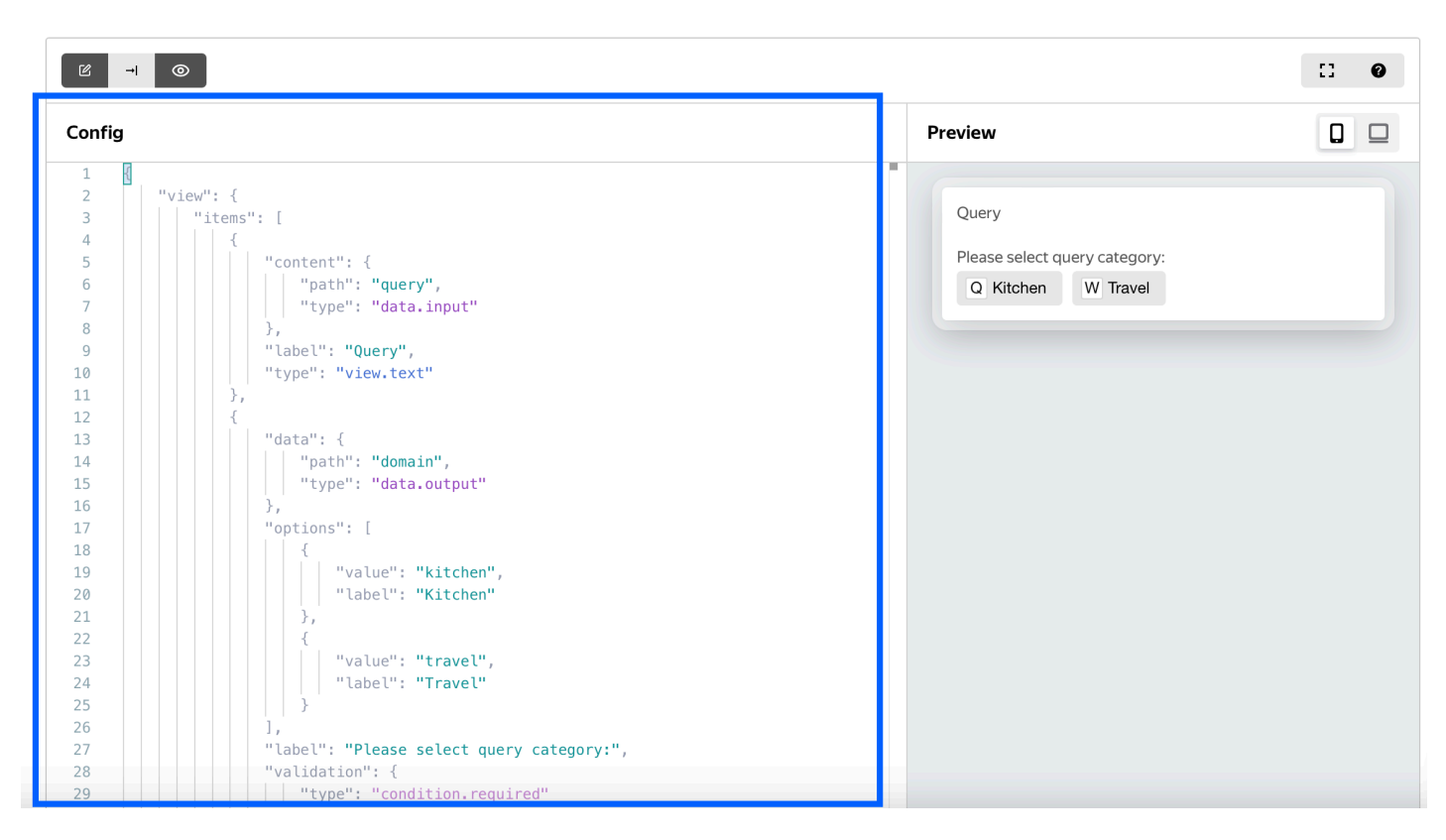

# 4.2. Now you can change input data to see how it will be displayed for annotators

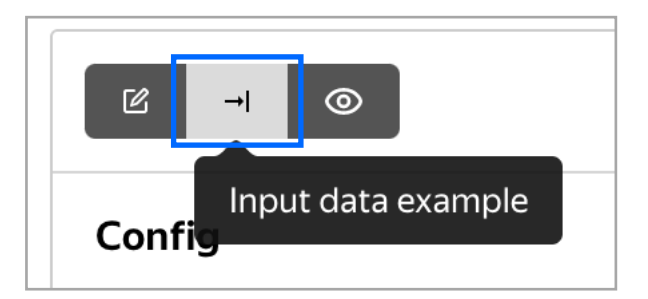

Delete all code you see there and replace it with:

```
{
    "query": "How to cook pancakes"
}
```

Note: you need to delete two brackets {}

Note: you can also find new code by the link

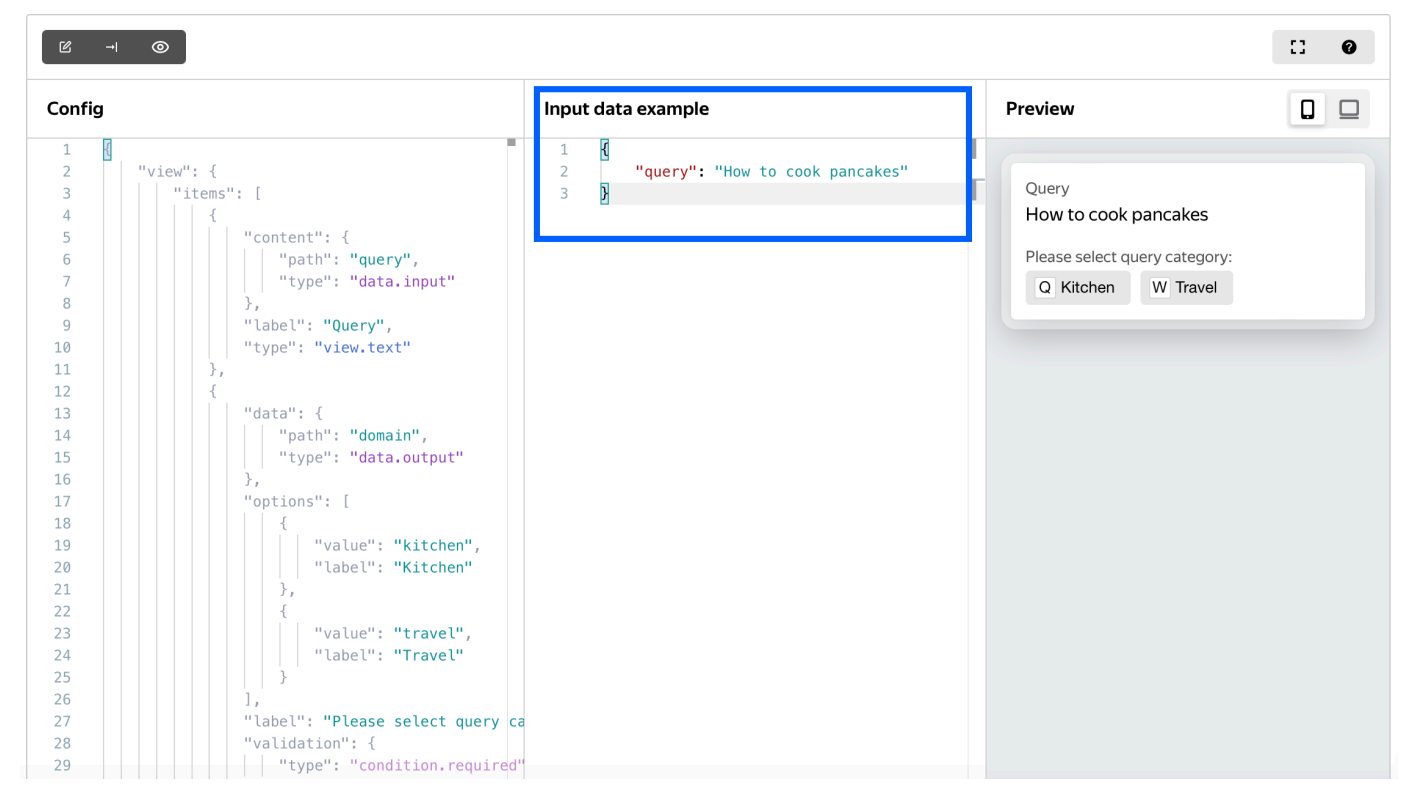

# 4.3. Leave other interface settings at default.

## Data specification 👔

| Input data     | Output data     | < > |
|----------------|-----------------|-----|
| query (string) | domain (string) | •   |
|                | intent (string) |     |
|                |                 |     |
|                |                 |     |
|                |                 |     |
|                |                 |     |
|                |                 |     |

### Define data specification manually

If the generated specification doesn't work for your task, define custom input and output data. Automatic update of specs due to task interface changes will be disabled. Learn more

Show common interface elements

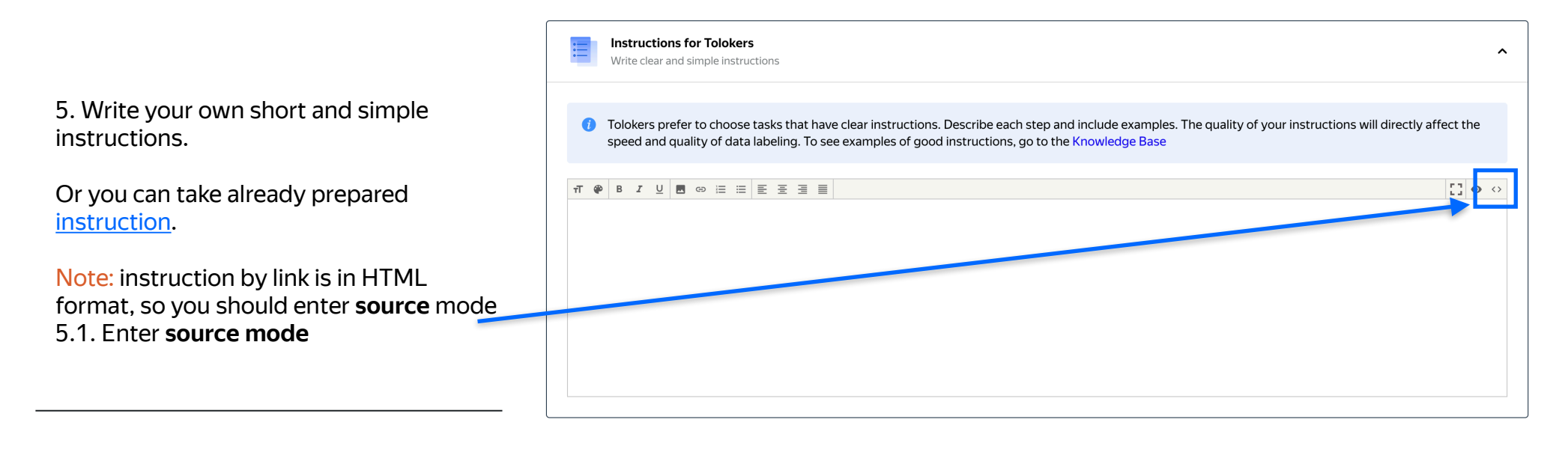

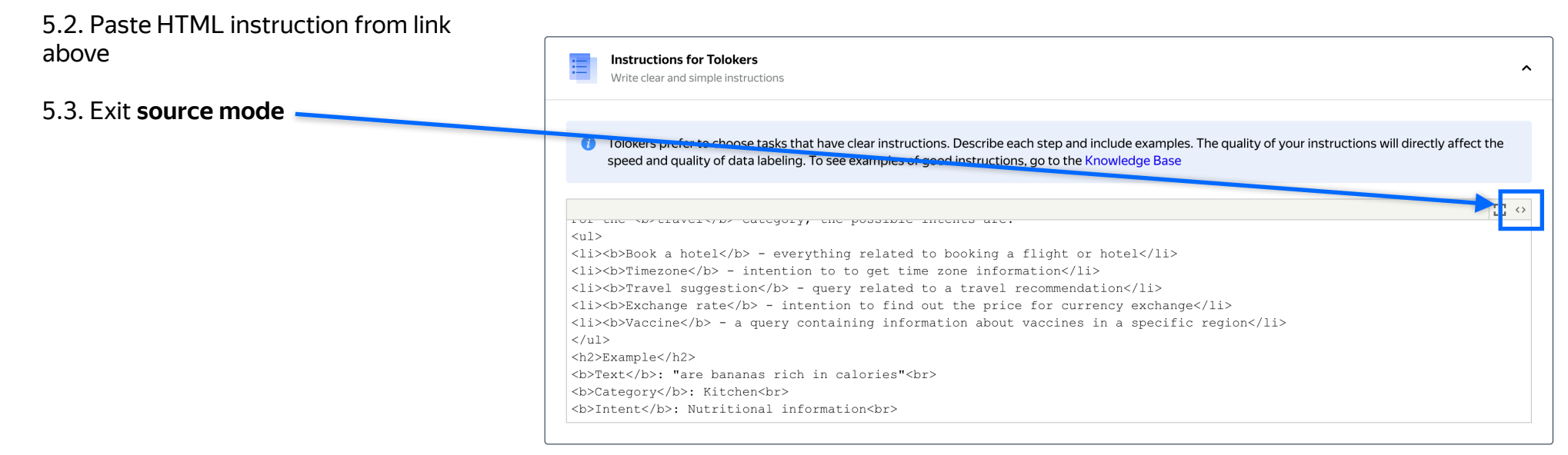

|                           | Instructions for Tolokers Write clear and simple instructions                                                                                                    | ^            |
|---------------------------|----------------------------------------------------------------------------------------------------|--------------|
| Now you can see formatted | Tolokers prefer to choose tasks that have clear instructions. Describe each step and include examples. The quality of your instructions will directly speed and quality of data labeling. To see examples of good instructions, go to the Knowledge Base | y affect the |
| instruction               | T     ●     B     I     U     ■     □     □     □       Choose the category and intent for a given text                                                                                                    |              |
|                           | How to complete a task                                                                                                    |              |
|                           | 1. Read the query text                                                                                                    |              |
|                           | 2. Choose the query category: Kitchen or Travel                                                                                                    |              |
|                           | 3. Choose the query intent (see intents description below)                                                                                                    |              |
|                           | Possible intents                                                                                                    |              |

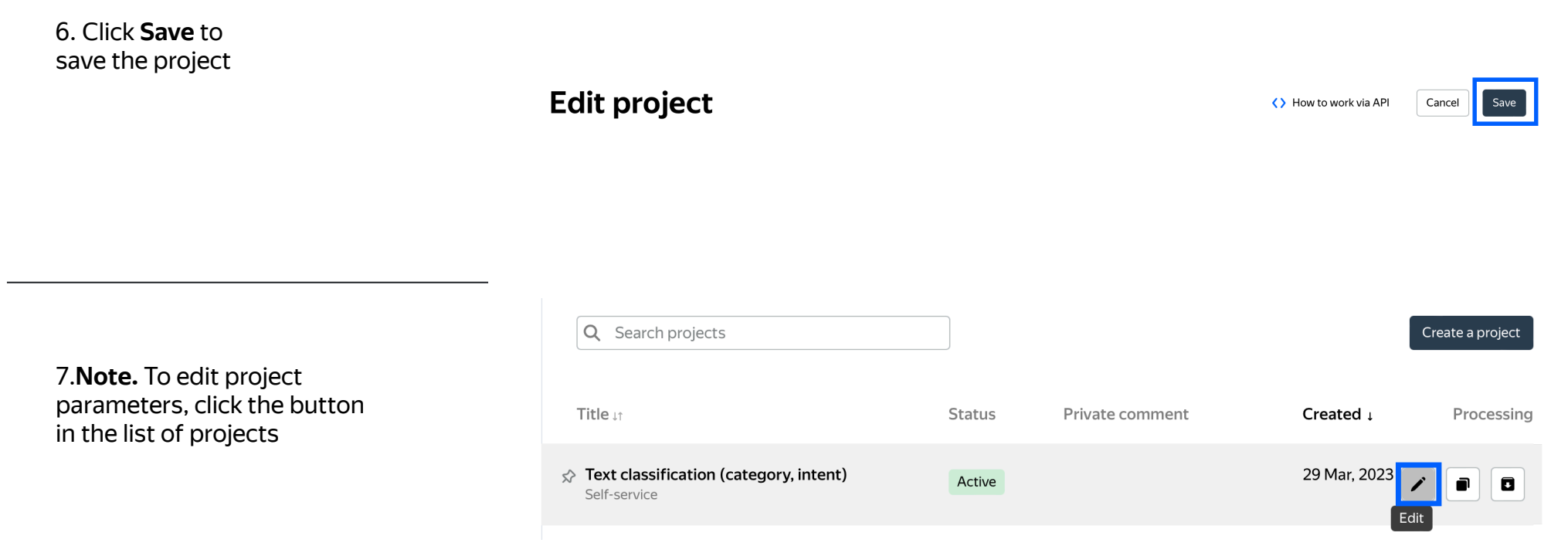

# Create a training pool

1. Click on the **Training** tab and then click **Add training**.

Text classification (category, intent)

ID 137892

Active

Pools Training Statistics Quality control

Note: Training is an essential part of almost every crowdsourcing project. It allows you to select performers who have really mastered the task, and thus improve quality. Training is also a great tool for scaling your task because you can run it any time you need new performers.

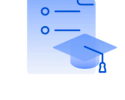

### Add training

Use training pools to improve quality. Only Tolokers who complete your training will have access to your paid tasks

Add training

## Training

### Instructions

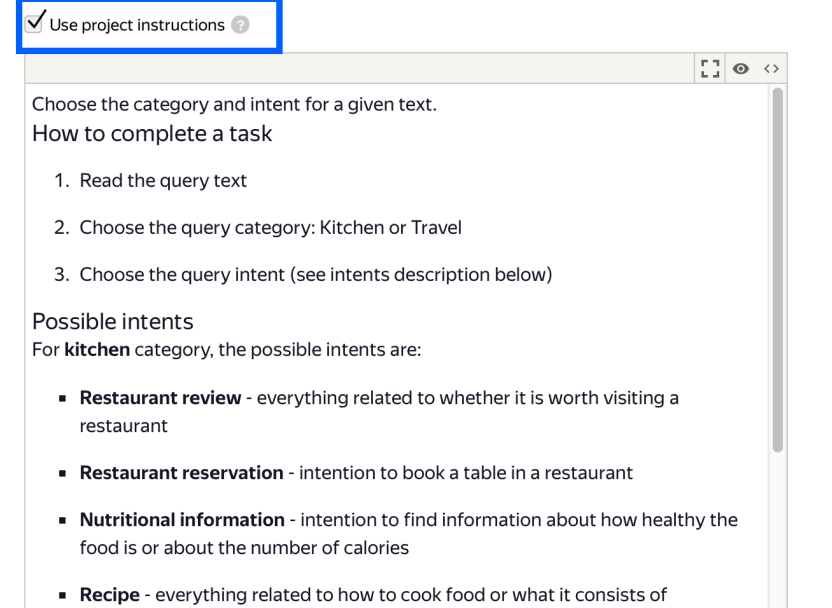

2. Use the existing project instructions.

### 3. Specify the training pool settings:

### 3.1 And then click **Create training**.

| General settings                                                    |                              |                                           |
|---------------------------------------------------------------------|------------------------------|-------------------------------------------|
| Training title                                                      | Text classification training | ×                                         |
| Price per task                                                      | 🗹 free training              |                                           |
| Adult content                                                       | No                           |                                           |
| Time per task suite                                                 | 7200 × secon                 | nds                                       |
| Retry after                                                         | 10 	imes days                |                                           |
| Task assignment s<br>✓ Assign in order of up<br>✓ Shuffle on page ⊘ | settings<br>loading 📀        |                                           |
| Settings for passi                                                  | ng training 💿                |                                           |
| Full completion                                                     | Yes                          |                                           |
| Required to pass                                                    | Number of pages              |                                           |
| Create training                                                     |                              |                                           |
| Text classification trainin                                         | <b>g</b> — waiting for data  | Statistics <b>J</b> Download results Edit |
|                                                                     |                              |                                           |

4. Once the pool is created you can upload tasks. Press Upload. You can upload the training tasks straight from the file from our example which is here.

Note: It's important to include examples for all classes in the training. When running your own projects make sure the training set is balanced and the comments explain why an answer is correct. Don't just name the correct answers.

Download the sample file, add your task data, and upload the file to the pool. The sample file uses TSV format, which is the same as CSV but with a tab as the separator. Make sure you choose UTF-8 encoding when saving the file. Learn more

Template for general tasks.tsv

Template for control tasks.tsv

Template for training tasks.tsv

| 1 Upload        |                  | 0 | Tolokers who completed training |  |
|-----------------|------------------|---|---------------------------------|--|
| 0 task<br>pages | 0 training tasks |   |                                 |  |
| <b>O</b> tasks  | 0 control tasks  |   |                                 |  |

### File upload settings 💿

Tasks per suite

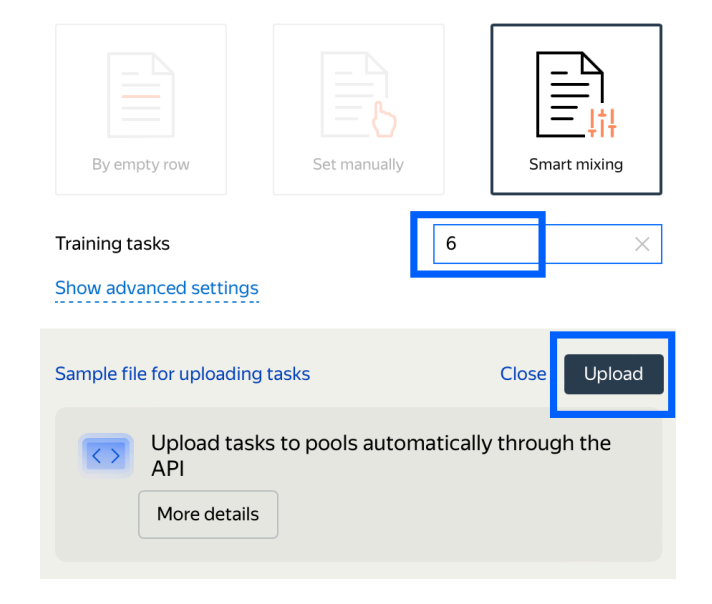

Adding tasks to pool (training\_tasks.tsv)
TASKS FOR POOL
12 tasks
0 control
tasks

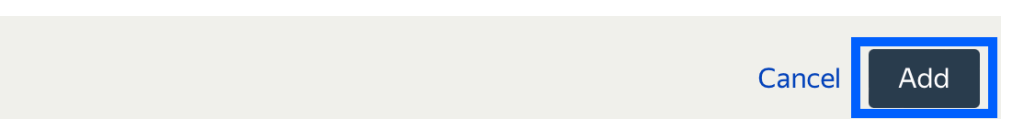

5. In the opened window choose **Smart mixing**. It is possible to make 1 or several task pages. It seems just reasonable to make 6 task pages.

6. After the file has been uploaded press **Add** to complete the pool creation.

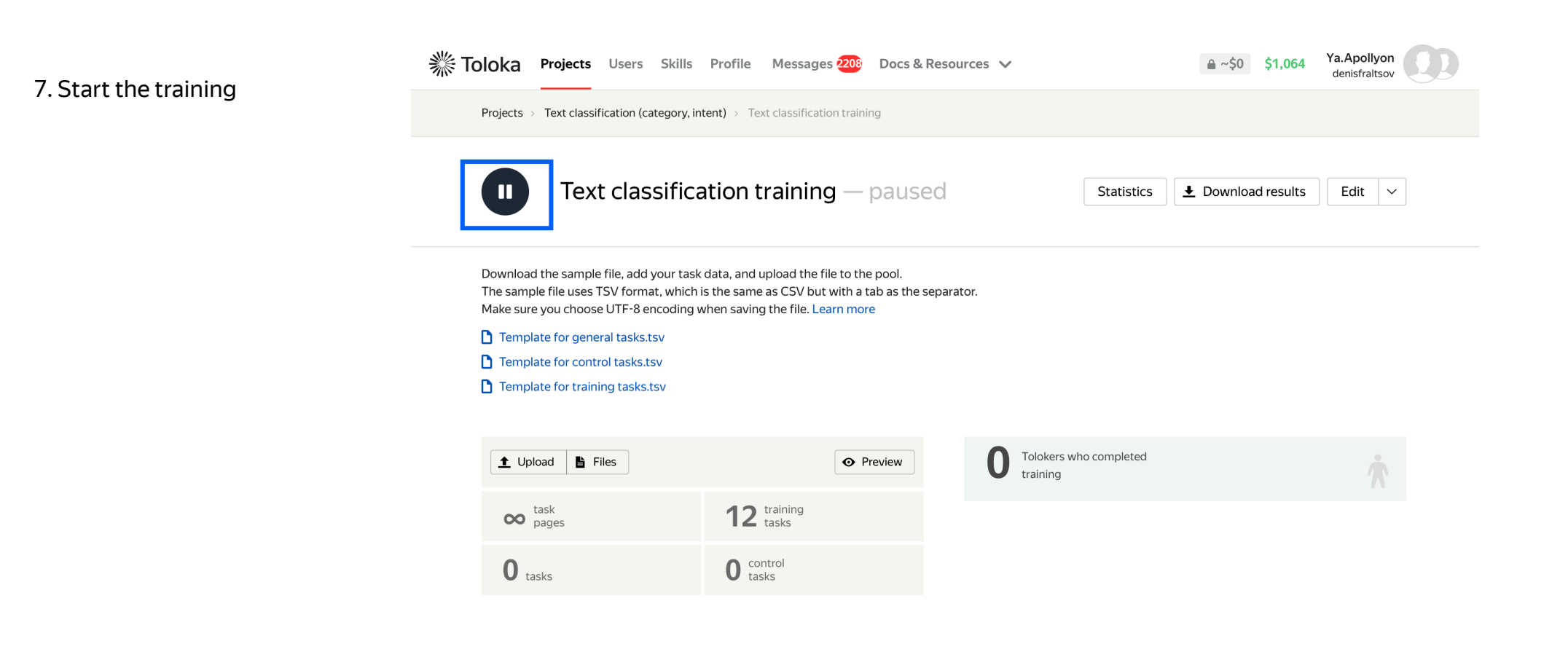

# Pool creation

1. Now go back to our project and click on **Pools** and then **add a pool** 

Note: to get back to the project page use these transitions Projects > Project\_name > Pool\_name

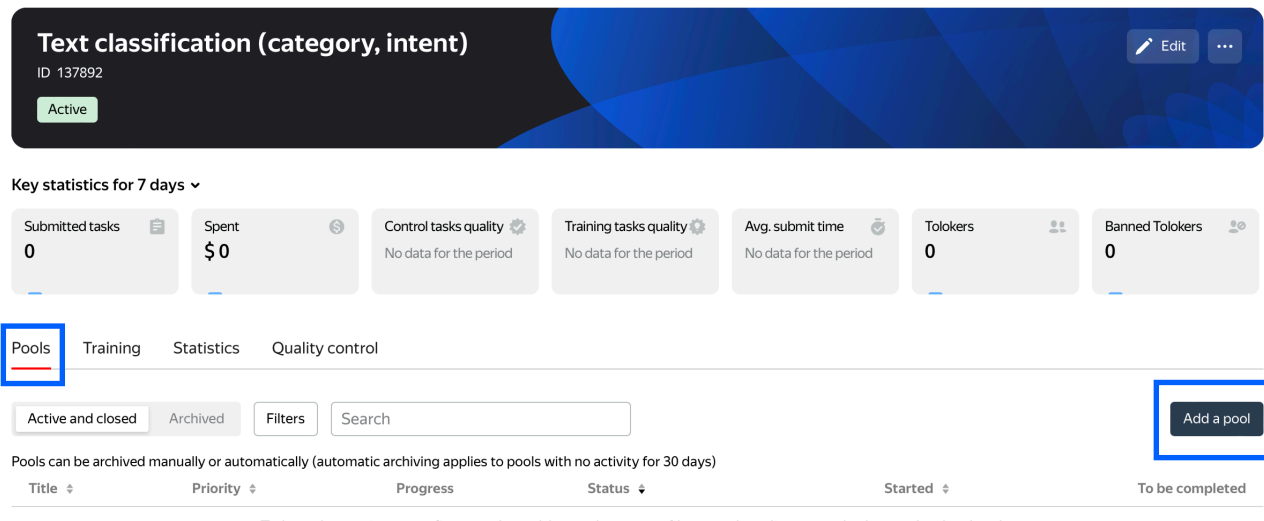

To launch a project, you first need to add a pool, set user filters and quality control rules, and upload tasks

Pool type <sub>2</sub>

General tasks

New pool

Pool name (private) \*

Pool description (public) 📀

Text classification (category, intent)

Use project description

 $\times$ 

 $\sim$ 

 $\bigotimes$ 

Look at the text query and choose the category and intent for it.

+ Private comment 👩

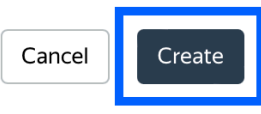

### 2. Choose the pool type - General tasks. Give the pool any convenient name. You are the only one who will see it.

| Get your pool ready for labeling   | 7 steps left • 0% complete |
|------------------------------------|----------------------------|
| Select the audience for your tasks | >                          |
| Ļ                                  |                            |

# Define relevant tolokers who get access to your tasks

Filter your audience by language or country. Otherwise, Tolokers anywhere in the world can access your tasks. You can copy audience filters and quality control settings from another pool. Learn more

| My tasks may contain shocking or p | ornographic content. Learn more                                                    |   |   |
|------------------------------------|------------------------------------------------------------------------------------|---|---|
| Languages ~                        | <ul> <li>= English S</li> <li>✓ Tolokers who passed the language test S</li> </ul> | Û | + |
| + Add filter + Add skill           |                                                                                    |   |   |

### Speed/quality balance

Note that fewer users means slower pool completion Learn more

Top % Online

Specify the percentage of top-rated Tolokers who can access tasks in the pool

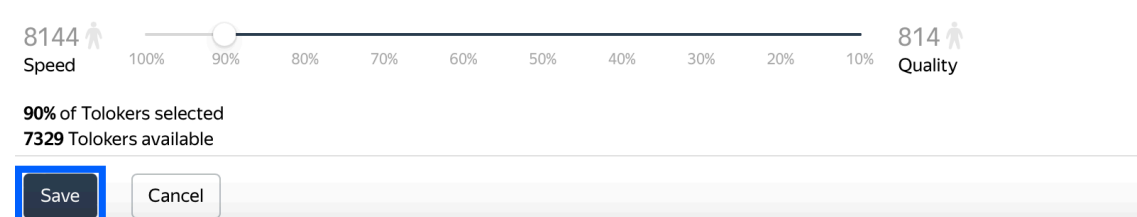

3. Now we need to filter an **audience.** 

Filter performers who can access the task. Make sure that 'My tasks may contain shocking ...' section looks like on the screenshot

Choose the Languages options in the list.

You can also set any filters you prefer

Specify the percentage of top-rated performers in the Speed / quality balance.

### 4. Set up **Quality control**.

Attach the training you created earlier and select the accuracy level that is required to reach the main pool.

Note: This means that Tolokers who get less than 85% accuracy will not see this pool.

| Get your pool ready for labeling   | <b>6 steps left -</b> 14% complete |
|------------------------------------|------------------------------------|
| Select the audience for your tasks | >                                  |
| Set up quality control             | >                                  |
| +                                  |                                    |

# Quality rules to protect project

To get more accurate responses, select quality control rules. All rules work independently of one another

Review task responses manually 📀

| Text classification training     ~     85     & | Training                                  | Level required, % * |   |
|-------------------------------------------------|-------------------------------------------|---------------------|---|
|                                                 | Text classification training $\checkmark$ | 85                  | 8 |

| Recent<br>Minimu | task suites to use 5 × um time per task suite 10 × |  |
|------------------|----------------------------------------------------|--|
| lf               | number of fast responses V 2 1 × +                 |  |
| then             | ban ~                                              |  |
|                  | on project ~                                       |  |
|                  | 1 × day ~                                          |  |
|                  | Fast responses     ×                               |  |
|                  |                                                    |  |
| Save             | Cancel                                             |  |

5. Update the **Fast responses** rule

Note: This rule allows you to ban performers who submit tasks at a suspiciously high speed.

FAST RESPONSES 🕜

6. Let's add one more role: **control tasks** 

Click **Add a quality control rule** and choose **Control tasks**.

|                                                       | built                                                                                                    |          | onproje |    |
|-------------------------------------------------------|----------------------------------------------------------------------------------------------------|----------|---------|----|
| Rules                                                 |                                                                                                    |          |         |    |
| dishonest                                             | performers                                                                                               |          |         |    |
| Submitte                                              | ed responses                                                                                             |          |         |    |
| Limits ass<br>a broader                               | ignments per performer. This gives<br>selection of performers                                            | s you    |         |    |
| Recompl<br>users                                      | etion of assignments from bai                                                                            | nned     |         |    |
| lf a perfor<br>assignmei                              | mer is banned, their completed<br>nts are reassigned to other perform                                    | ners     |         |    |
| Procession<br>assignment<br>If an assig<br>other perf | ng rejected and accepted<br>ents<br>nment was rejected, it is reassigne<br>ormers                        | d to     | 40      | 2  |
| Control t<br>Tracks res<br>identify hi<br>who often   | <b>asks</b><br>ponses to control tasks. This helps<br>gh-quality performers and ban tho<br>make mistakes | to<br>se | vroje   | ct |
| Skipped<br>Limits the                                 | assignments<br>number of task suites that can be                                                         |          |         |    |
| SKIPPED IN                                            | 1                                                                                                    |          |         |    |
| + Add a q                                             | uality control rule                                                                                      |          |         |    |

CONTROL TASKS 🕜

| 7. Set the number of responses and the percentage of correct responses |  |
|------------------------------------------------------------------------|--|
| Ban performers who give incorrect                                      |  |
| responses to control tasks.                                            |  |

Note: Since tasks such as these have an answer that can be used as ground truth, we can use standard quality control rules like golden sets.

8. Set the **price** per task suite (for example, \$0.01).

Also, choose an **overlap** of 3.

Click Save

| Recent    | control and training task responses to use items | Ê |
|-----------|--------------------------------------------------|---|
| If        | correct control responses ( V < 80 X +           |   |
| and       | number of control respons                        |   |
| then      | ban v                                            |   |
|           | on project v                                     |   |
|           | 3 × days v                                       |   |
|           | Control tasks                                    | + |
| + Add a q | uality control rule                              |   |
| Save      | Cancel                                           |   |

## Price and overlap

How to estimate a fair price

To get reliable quality from aggregated responses, we recom Tolokers per task. Learn more

Flexible price and overlap  $\checkmark$ 

Cancel

9. We need to upload our main data. Please take it <u>here</u> and load it

Click Continue

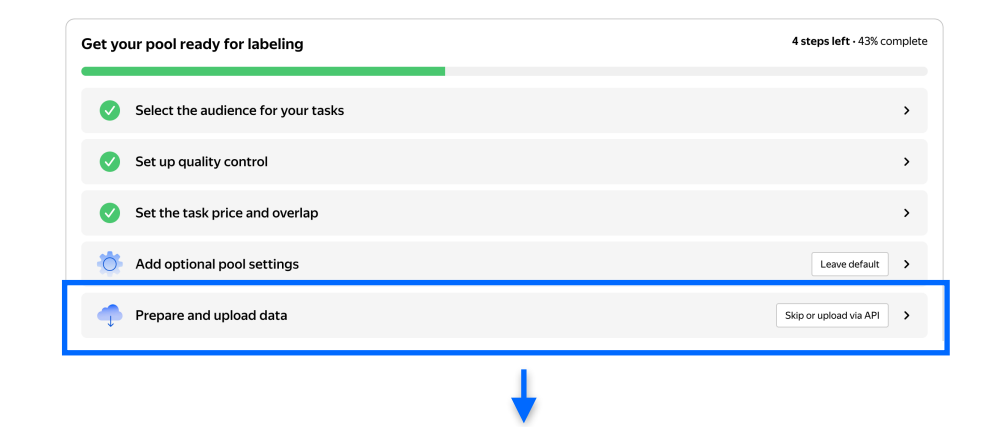

# **Upload data**

Download the template for general tasks and add your data

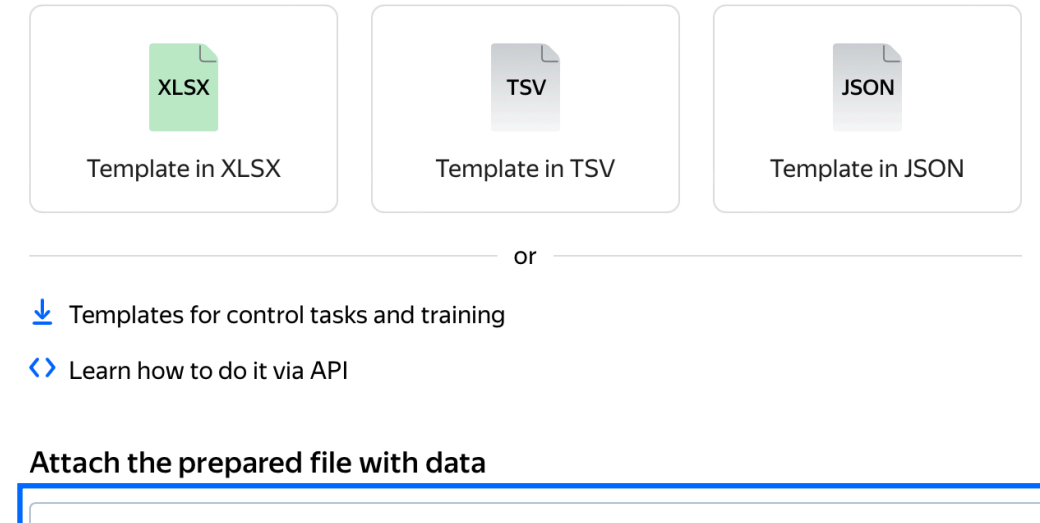

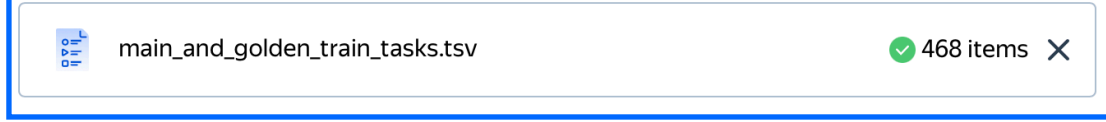

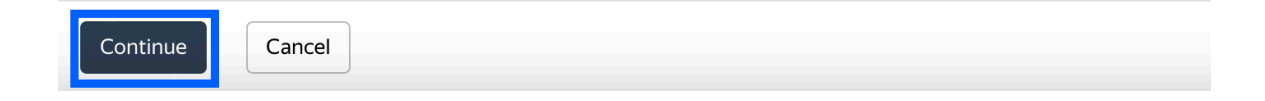

10. You need to determine how many tasks do you want per suite

Let's say we want **5 general** tasks and **1 control task**s

We recommend putting as many tasks on one page as an annotator can complete in 1 to 5 minutes. That way, annotators are less likely to get tired, and they won't lose a significant amount of data if a technical issue occurs.

Click **Combine tasks into** suites

# How many tasks do you want per suite?

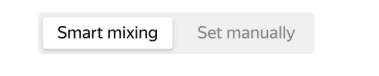

Set how many tasks of each type to mix in each task suite. For better quality, include control tasks. You can mark up control tasks on the pool page after uploading data, or upload them in a separate file and adjust the smart mixing settings later. Learn more

| General tasks * |   | Control tasks * | Control tasks * |   | Training tasks * |  |
|-----------------|---|-----------------|-----------------|---|------------------|--|
| 5               | ⊗ | 1               | $\bigotimes$    | 0 | ⊗                |  |

Back

Show advanced settings  $\checkmark$ 

Combine tasks into suites

| 1/6 ○ ×   Query   i'm going to need a hotel room for 8 people in tallahassee from 3/10 until 3/12   Please select query category:   2/6 ○ ×   Query   what's a good place to vacation   Please select query category:   ○ Kitchen   W Travel     3/6 ○ ×   Query what is the time zone of france Please select query category: ○ Kitchen W Travel 3/6 ○ × 2/6 ○ × 2/6 ○ ×                                    |                                    |                                              |
|----------------------------------------------------------------------------------------------------|------------------------------------|----------------------------------------------|
| Query<br>i'm going to need a hotel room for 8 people in tallahassee from 3/10 until 3/12<br>Please select query category:<br>Query<br>what's a good place to vacation<br>Please select query category:<br>Query<br>what is the time zone of france<br>Please select query category:<br>Query<br>what is the time zone of france<br>Please select query category:<br>Query<br>what is the time zone of france |                                    | 1/6 💿 🗙                                      |
| i'm going to need a hotel room for 8 people in tallahassee from 3/10 until 3/12 Please select query category: Query what's a good place to vacation Please select query category: Q Kitchen W Travel  3/6 ×  Query what is the time zone of france Please select query category: Q Kitchen W Travel  4/6 • ×                                                                                                 | Query                              |                                              |
| Please select query category:<br>Q Kitchen W Travel<br>2/6 ×<br>Query<br>what's a good place to vacation<br>Please select query category:<br>Q Kitchen W Travel<br>3/6 ×<br>Query<br>what is the time zone of france<br>Please select query category:<br>Q Kitchen W Travel<br>4/6 • ×                                                                                                    | i'm going to need a hotel room for | 8 people in tallahassee from 3/10 until 3/12 |
| Q Kitchen W Travel<br>2/6 ×<br>Query<br>what's a good place to vacation<br>Please select query category:<br>Q Kitchen W Travel<br>3/6 ×<br>Query<br>what is the time zone of france<br>Please select query category:<br>Q Kitchen W Travel                                                                                                    | Please select query category:      |                                              |
| 2/6 • ×<br>Query<br>what's a good place to vacation<br>Please select query category:<br>Q Kitchen W Travel<br>3/6 • ×<br>Query<br>what is the time zone of france<br>Please select query category:<br>Q Kitchen W Travel<br>4/6 • ×                                                                                                    | Q Kitchen W Travel                 |                                              |
| Query<br>what's a good place to vacation<br>Please select query category:<br>Q Kitchen W Travel<br>3/6 X<br>Query<br>what is the time zone of france<br>Please select query category:<br>Q Kitchen W Travel<br>4/6 X                                                                                                    |                                    | 2/6                                          |
| what's a good place to vacation Please select query category: Q Kitchen W Travel  3/6 X  Query what is the time zone of france Please select query category: Q Kitchen W Travel  4/6 X                                                                                                    | Query                              |                                              |
| Please select query category:<br>Q Kitchen W Travel<br>3/6 X<br>Query<br>what is the time zone of france<br>Please select query category:<br>Q Kitchen W Travel<br>4/6 X                                                                                                    | what's a good place to vacation    |                                              |
| Q Kitchen W Travel<br>3/6 • ×<br>Query<br>what is the time zone of france<br>Please select query category:<br>Q Kitchen W Travel<br>4/6 • ×                                                                                                    | Please select query category:      |                                              |
| 3/6 • ×<br>Query<br>what is the time zone of france<br>Please select query category:<br>Q Kitchen W Travel                                                                                                    | Q Kitchen W Travel                 |                                              |
| Query<br>what is the time zone of france<br>Please select query category:<br>Q Kitchen W Travel                                                                                                    |                                    |                                              |
| Query<br>what is the time zone of france<br>Please select query category:<br>Q Kitchen W Travel                                                                                                    |                                    | 3/6 💿 🗙                                      |
| what is the time zone of france<br>Please select query category:<br>Q Kitchen W Travel<br>4/6 Q X                                                                                                    | Query                              |                                              |
| Please select query category:<br>Q Kitchen W Travel                                                                                                    | what is the time zone of france    |                                              |
| Q Kitchen W Travel                                                                                                    | Please select query category:      |                                              |
| 4/6 A V                                                                                                    | Q Kitchen W Travel                 |                                              |
| 4/6 A ×                                                                                                    |                                    |                                              |
|                                                                                                    |                                    | 4/6 • •                                      |
|                                                                                                    |                                    |                                              |

What Tolokers see

(C) X

# That's it! Let's do final steps and go on with project!

| Get yo | ur pool ready for labeling                  | 2 steps left • 71% complete |
|--------|---------------------------------------------|-----------------------------|
| 0      | Select the audience for your tasks          | >                           |
| Ø      | Set up quality control                      | >                           |
| 0      | Set the task price and overlap              | >                           |
| Ó      | Add optional pool settings                  | Leave default >             |
| 0      | Prepare and upload data                     | >                           |
| Ø      | Add control tasks for checking performance  | >                           |
|        | Double-check your project and try out tasks | Do it later >               |

### 11. Click on Start labeling

You can finally check estimated expenses and launch labeling

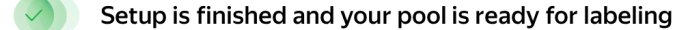

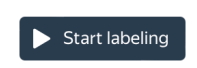

\* Toloka Projects Users Skills Profile Messages 2008 Docs & Resources Γ**Χ**Γ **Review budget and launch** Text classification (category, intent) **Projects** > **Text classification (category, intent)** > **Text classification (category, intent)** Pricing General tasks Text classification (category, intent) < Price per task suite \$0.01 Public description: Look at the text and choose the category and intent for it. Task price \$0.002 Overlap 3 Tolokers Setup is finished and your pool is ready for labeling Task details Task suites 270 Tasks 468 Overview Efficiency Statistics Settings Subtotal \$2.70 Some issues need your attention Fee, 20% \$0.54 Check our recommendations to improve efficiency Total \$3.24 Tasks + ... Audience Launch Speed/quality balance 90% top-rated Tol ~270 450 (1)Languages English (exam-bar Task suites Tasks •••

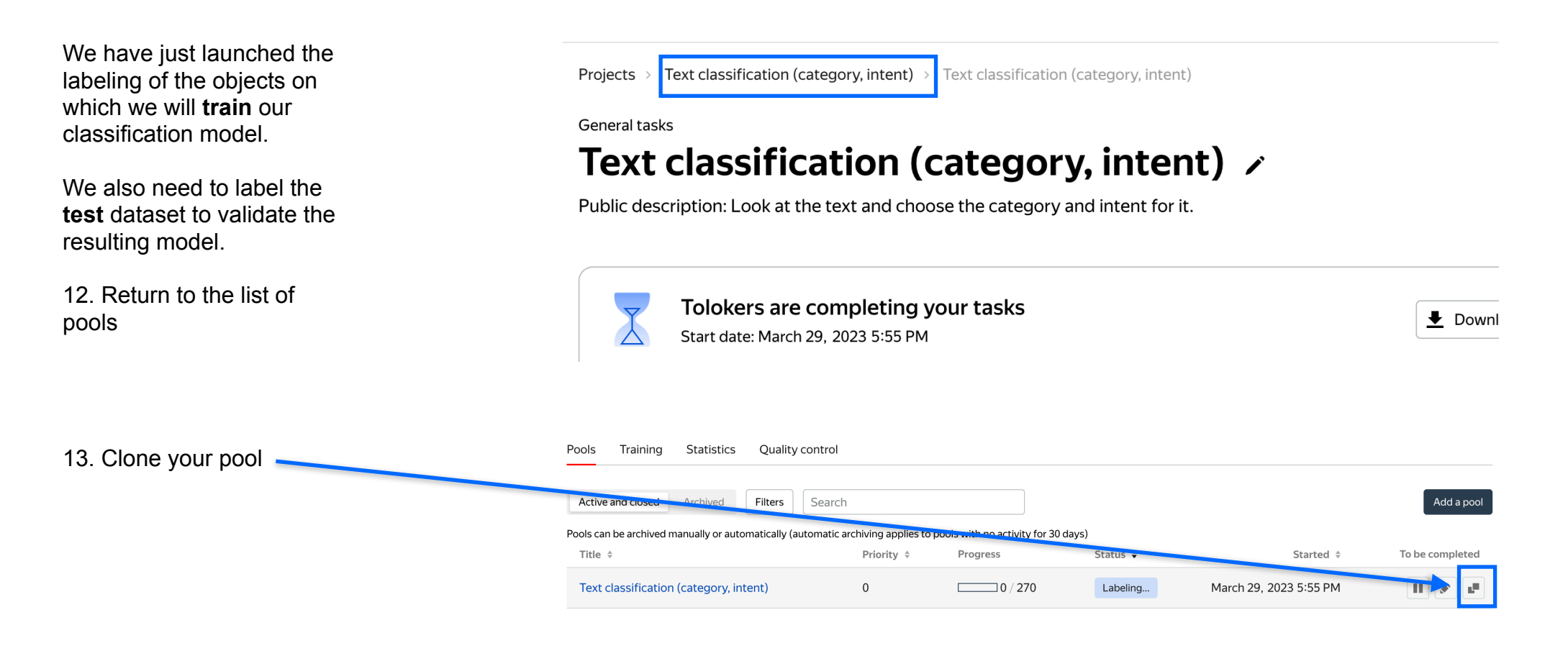

# 14. Set a different name for your convenience

| Clone pool                           | ×                       |
|--------------------------------------|-------------------------|
| Pool type 💈                          |                         |
| General tasks                        | $\sim$                  |
| Pool name (private) *                |                         |
| Test dataset                         | 8                       |
| Pool description (public) 📀          | Use project description |
| Look at the text and choose the cate | gory and intent for it. |
|                                      |                         |

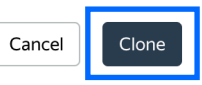

15. Download data for labeling from <u>this link</u> and upload it to the newly cloned pool

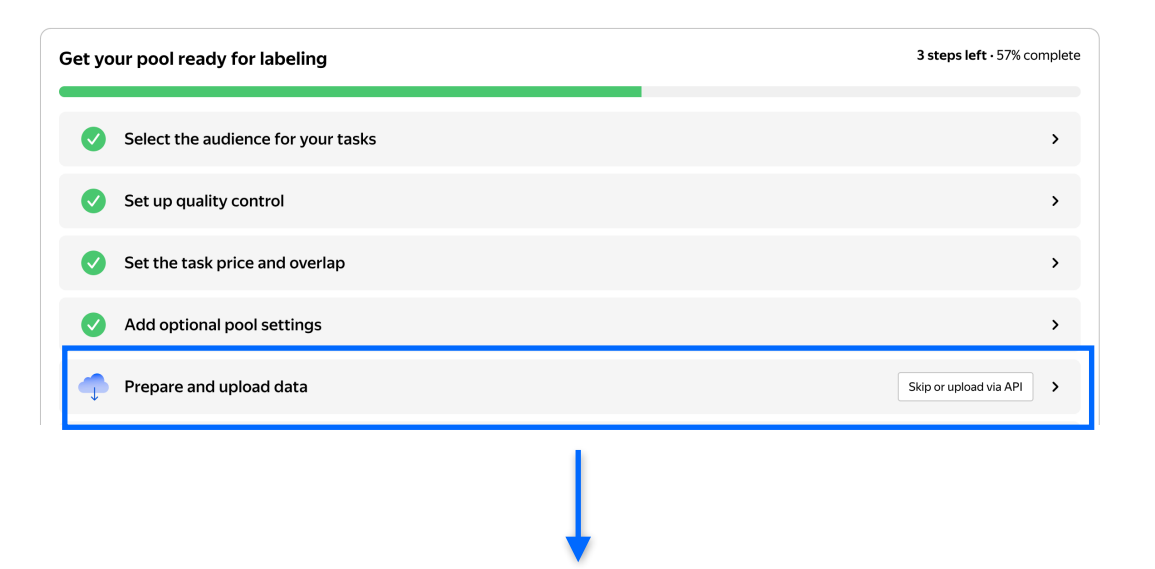

# **Upload data**

Download the template for general tasks and add your data

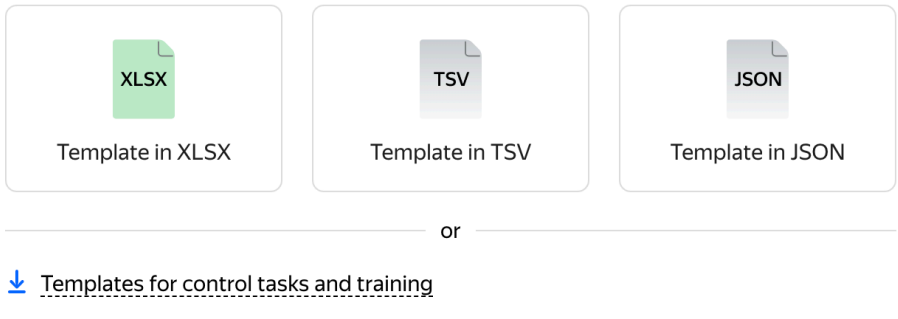

Learn how to do it via API

### Attach the prepared file with data

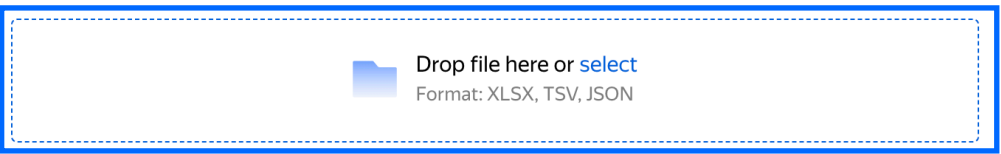

16. Since we cloned pool, all settings are the same, so we don't need to change anything

# How many tasks do you want per suite?

|                                                   | Smart mixing                                                                                                    | Set manu              | ally            |           |          |                                            |          |
|---------------------------------------------------|----------------------------------------------------------------------------------------------------|-----------------------|-----------------|-----------|----------|--------------------------------------------|----------|
|                                                   | Set how many tasks of each type to mix in each task suite. For better quality, include control tasks. You can mark up control tasks on the pool page after uploading data, or upload them in a separate file and adjust the smart mixing settings later. Learn more |                       |                 |           |          |                                            |          |
|                                                   | General tasks *                                                                                                    |                       | Control tasks * |           | Training | tasks *                                    |          |
|                                                   | 5                                                                                                    | ⊗                     | 1               | $\otimes$ | 0        | 8                                          |          |
|                                                   | Show advanced                                                                                                    | settings <sup>-</sup> | ~               |           |          |                                            |          |
|                                                   |                                                                                                    |                       |                 |           |          |                                            |          |
|                                                   |                                                                                                    |                       |                 |           |          |                                            |          |
|                                                   |                                                                                                    |                       |                 |           |          |                                            |          |
|                                                   |                                                                                                    |                       |                 |           |          |                                            |          |
| _                                                 |                                                                                                    |                       |                 |           |          |                                            |          |
|                                                   | Combine tasks int                                                                                                    | to suites             | Back            |           |          |                                            |          |
|                                                   |                                                                                                    |                       | •               |           |          |                                            |          |
| Projects > Text classification (category, intent) | > Test dataset                                                                                                    |                       |                 |           |          |                                            |          |
| General tasks                                     |                                                                                                    |                       |                 |           |          |                                            |          |
| Public description: Look at the text and ch       | oose the category and inter                                                                                                    | nt for it.            |                 |           |          | <ul> <li>Try tasks as a Toloker</li> </ul> | <b>/</b> |
| Setup is finished and yo                          | our pool is ready for lab                                                                                                    | peling                |                 |           |          | Start la                                   | abeling  |

17. Check your project or skip it and start labeling

# **Receiving responses**

Pools can be archived manually or automatically (automatic archiving applies to pools with no activity for 30 days) Title 🗘 Priority \$ Progress Status 🖨 To be completed Started \$ 1. Wait until the pool is completed. 0 Test dataset 1/162 Labeling... March 29, 2023 6:13 PM ~ 2 hours Text classification (category, intent) 0 270 / 270 Labeled March 29, 2023 5:55 PM Labeling completed! 👤 Download results View assignments Start date: March 24, 2023 2:55 PM Accepted 100% (270 of 270) 2. Click **Download results \$2.70** (+ \$0.54) 51 51 0 3 Interested Tolokers Tolokers submitted task Skipped task suites Expired task suites Labeling costs (+ fees)  $\times$ **Download results** For period All results Task type Control Training General 3. You can choose which tasks you Task status want to upload. But leave the default Active Submitted Accepted settings Rejected Skipped Expired Click Download Additional options  $\checkmark$ 

You can find all files from this tutorial by the link: https://drive.google.com/drive/folders/1jMNkCs1DzJESiL2-8Pr8NJhqyi7GZJp5?usp=sharing